## PIA PC/macOS 连接调试 方式- SOCKS5 Proxy

- 1. 在 PIA 网站上登录
- 2. 在左侧选择 Downloads

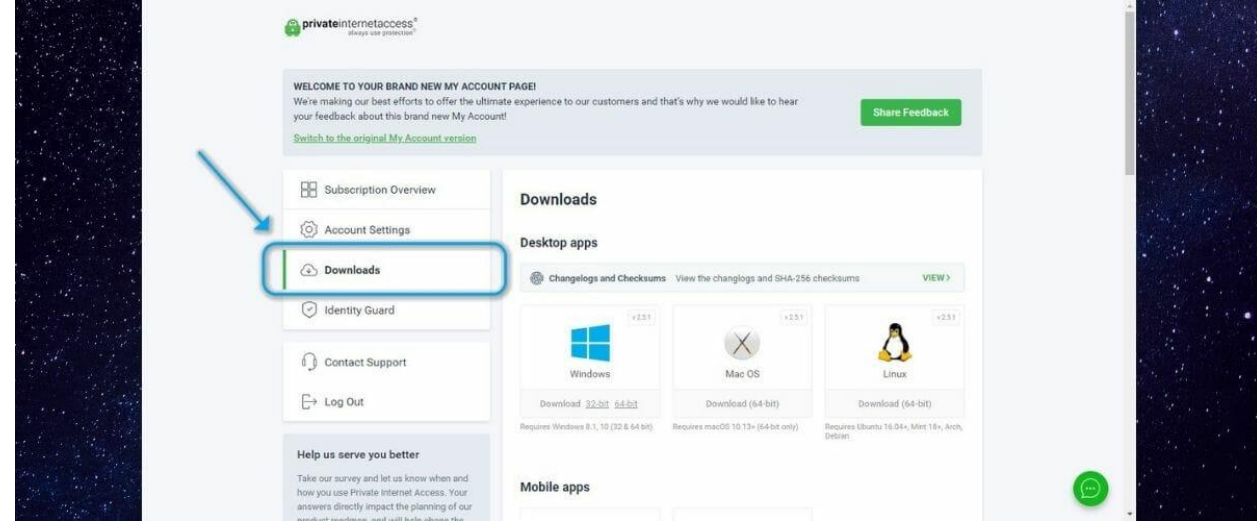

3. 向下滑动到 VPN Settings 的部分,在 SOCKS 部分点击 Generate 或者 Re-generate

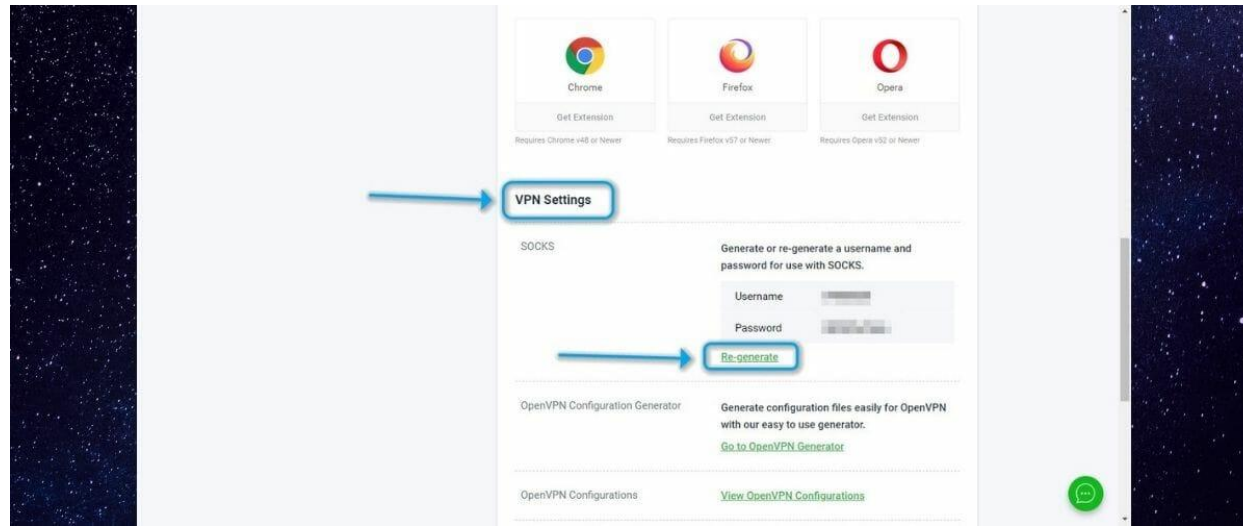

4. 记录下用户名和密码

5. 登录到 PIA VPN 客户端中, 打开设置

| 😡 Private Internet Access — 💷 🗙 |                           |
|---------------------------------|---------------------------|
| privateinternetaccess*          |                           |
| Settings                        |                           |
| Logout                          | Contraction of the second |
|                                 |                           |
|                                 |                           |
|                                 |                           |
|                                 |                           |
| VPN SERVER                      |                           |
| US NEW TORCITY                  |                           |
|                                 |                           |
|                                 |                           |
|                                 |                           |

## 6. 在 Protocol(协议)里选择 OpenVPN

|    | 🔒 Settings - Private Internet Access                                                                                                    |                             |              |                                  | -    | □ ×                  |  |  |
|----|----------------------------------------------------------------------------------------------------|-----------------------------|--------------|----------------------------------|------|----------------------|--|--|
|    | Settings                                                                                                    | Protocols                   |              |                                  |      |                      |  |  |
|    | 🏚 General                                                                                                    | Protocol 🍈                  |              |                                  |      |                      |  |  |
|    | णै Protocols                                                                                                    | OpenVPN® WireGuard®         |              |                                  |      |                      |  |  |
|    | 🖧 Network                                                                                                    |                             |              | Data Encryption                  |      |                      |  |  |
|    | Privacy                                                                                                    |                             | 0            | AES-128 (GCM)                    |      |                      |  |  |
|    | Openicated IP                                                                                                    | Remote Port                 |              | Local Port                       |      |                      |  |  |
|    | Automation                                                                                                    | Default $\checkmark$        |              |                                  |      |                      |  |  |
|    | "<br>V Solit Tunnel                                                                                                    | MTU                         |              | Configuration Method             |      |                      |  |  |
|    |                                                                                                    | Large Packets               | 0            | DHCP                             | 0    |                      |  |  |
|    | ta Multi-Hop                                                                                                    | Try Alternate Settings 🕕    |              |                                  |      |                      |  |  |
|    | Account                                                                                                    |                             |              |                                  |      |                      |  |  |
|    | ? Help                                                                                                    |                             |              |                                  |      |                      |  |  |
| 7  | <br>在 PC 上打开 CMD 输 λ                                                                                                    | Trademarks What do these se | ttings mean? | )<br>taccess.com 记录 <sup>−</sup> |      | <del>†4</del> 1 +1 - |  |  |
| 7. |                                                                                                    |                             |              |                                  | 11 - |                      |  |  |
|    | Microsoft Windows [Ve                                                                                                    | rsion 10.0 19044 170        | 261          |                                  |      |                      |  |  |
|    | (c) Microsoft Corpora                                                                                                    | tion. All rights res        | served.      |                                  |      |                      |  |  |
|    | C:\Users\travipping proxy-nl.privateinternetaccess.com<br>Pinging proxy-nl.regions.cluster.piaservers.net [77.247.181.209] with 32 bytes of data<br>Reply from 77.247.181.209: bytes=32 time=132ms IIL=42<br>Reply from 77.247.181.209: bytes=32 time=131ms TTL=42<br>Reply from 77.247.181.209: bytes=32 time=129ms TTL=42<br>Reply from 77.247.181.209: bytes=32 time=129ms TTL=42 |                             |              |                                  |      |                      |  |  |
|    |                                                                                                    |                             |              |                                  |      |                      |  |  |
|    | Ping statistics for 77.247.181.209:<br>Packets: Sent = 4, Received = 4, Lost = 0 (0% loss),<br>Approximate round trip times in milli-seconds:<br>Minimum = 129ms, Maximum = 132ms, Average = 130ms                                                                                                    |                             |              |                                  |      |                      |  |  |

8. 回到 PIA APP, 在 Multi-hop 中,选择 SOCKS5 Proxy

| Settings - Private Internet Access | X                                                                                                    |
|------------------------------------|----------------------------------------------------------------------------------------------------|
| Settings                           | Multi-Hop                                                                                                |
| 🔯 General                          | Multi-hop and Obfuscation                                                                                |
| 🗐 Protocols                        | Add an extra layer of encryption by rerouting your VPN traffic through a proxy. By activating multi-hop, |
| 🖧 Network                          | Proxy                                                                                                    |
| Privacy                            | Shadowsocks SOCKS5 Proxy                                                                                 |
| Dedicated IP                       | Shadowsocks EDIT                                                                                         |
| 💓 Automation                       |                                                                                                    |
| 🌱 Split Tunnel                     | Auto (US Texas)                                                                                          |
| Multi-Hop                          |                                                                                                    |
| Le Account                         |                                                                                                    |
| ? Help                             |                                                                                                    |
|                                    |                                                                                                    |
|                                    |                                                                                                    |

9. 输入第7步中的 IP 地址, PORT 填入 1080, 再填入第4步中记录的用户名和密码

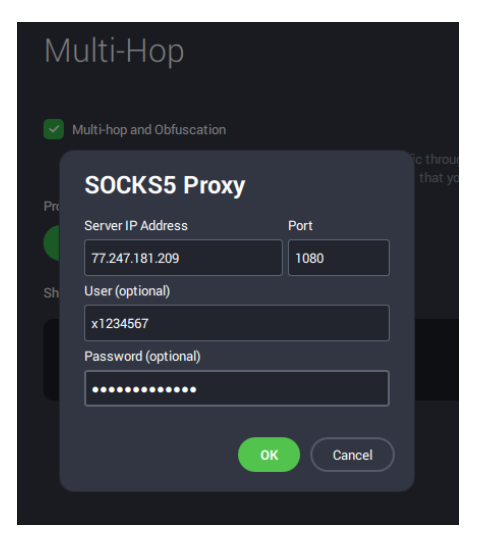